## How to add, edit or delete an auxiliary catalog?

help.fracttal.com/hc/change\_language/en-us

## How to add a catalog?

First, select the catalog that you want to work in. To do this, click on the type of catalog menu.

| Settings                               |                                | Old            | l Version 🕤 🤠 🛒 💦 RC - |
|----------------------------------------|--------------------------------|----------------|------------------------|
| Fracttal Demo                          |                                |                | Save                   |
| Details                                | Type<br>Catalogue of Failures  |                | •                      |
| General                                |                                |                |                        |
| Subser Accounts                        | FAILURE TYPES                  | FAILURE CAUSES | FAULT DETECTION        |
| 🛗 Business Calendar                    |                                |                | 0 =                    |
| š <u>≕</u> Modules                     | Description                    |                |                        |
| Sinancial                              | PINTURA DE PASAMANO            |                |                        |
| Auxiliary Catalogs                     | REPARACION DE LLANTA           |                |                        |
| Document Management                    | orotura                        |                |                        |
| 8 Transactions Log                     | Rotura de la correa            |                |                        |
| G Security                             | Set UP                         |                |                        |
| API Connections                        | Simc                           |                |                        |
| ~~~~~~~~~~~~~~~~~~~~~~~~~~~~~~~~~~~~~~ | SIN DEFINIR                    |                |                        |
| Guest Portal                           | Última hora                    |                |                        |
| Account                                |                                |                |                        |
|                                        | Showing 61 of 61 🔗 Action Done | ×              | +                      |

| Settings                                                                                                    |                                                                                                    | Old Version 🕤 🧰 🗃 🖪  RC 🗸 |
|----------------------------------------------------------------------------------------------------|----------------------------------------------------------------------------------------------------|---------------------------|
| Fracttal Demo                                                                                                    |                                                                                                    | Save                      |
| Practial Demo         Details         Image: Constraint of the second second sec | Type <ul> <li>Catalogue of Failures</li> <li>Extra hours</li> <li>Assets</li> <li>Cause of task rescheduling</li> <li>Couse of task rescheduling</li> <li>Cost center</li> <li>Cost center</li> <li>Budgets</li> <li>Kork Management</li> <li>Inhouse Personnel</li> <li>Third Parties</li> <li>Fracttal Sense</li> <li>Work Orders</li> </ul>                                                                                                    | Save                      |
| <ul> <li>API Connections</li> <li>Guest Portal</li> </ul>                                                                                                    | Image: Work Requests       Image: Work Requests       Image: Work Requests |                           |
| (2) Account                                                                                                    | Catalogo de pruebas condicionales                                                                                                    | +                         |

Then, click on the add symbol at the lower right of the window and the system will show a new window where you can add the parameter that you want for the catalog. Then click on save to register the changes.

| Settings             | Old Version 🕤 💼 🗯 🚿                          | RC ~ |
|----------------------|----------------------------------------------|------|
| Fracttal Demo        |                                              | Save |
| Details              | Type<br>Catalogue of Failures                | Ţ    |
| <u> </u> General     |                                              |      |
| Cuser Accounts       | FAILURE TYPES FAILURE CAUSES FAULT DETECTION |      |
| Business Calendar    |                                              | 0 =  |
| 5 Modules            | Description                                  |      |
| Inancial             | PINTURA DE PASAMANO                          |      |
| E Auxiliary Catalogs | REPARACION DE LLANTA                         |      |
| Document Management  | ortura                                       |      |
| 8 Transactions Log   | Rotura de la correa                          |      |
| G Security           | Set UP                                       |      |
| API Connections      | Simc                                         |      |
| Gueet Portal         | SIN DEFINIR                                  |      |
|                      | Última hora                                  |      |
| (2) Account          | Valve Failure                                |      |
|                      | Showing 61 of 61                             | +    |

| Settings            |                          |             | ← ✓         |
|---------------------|--------------------------|-------------|-------------|
| Fracttal Demo       |                          |             | Description |
| Details             | Type<br>Catalogue of Fai | lures       |             |
| General             |                          |             |             |
| Q User Accounts     | FAILURE TYPES            | FAILURE CA  |             |
| Business Calendar   |                          |             |             |
| ģ≣ Modules          | Description              |             |             |
| Sinancial           |                          | E PASAMANO  |             |
| Auxiliary Catalogs  |                          | N DE LLANTA |             |
| Document Management | orotura                  |             |             |
| 8 Transactions Log  | Rotura de la             | correa      |             |
| G Security          | Set UP                   |             |             |
| API Connections     | Simc                     |             |             |
|                     |                          | ł           |             |
| Guest Portal        | Última hora              |             |             |
| Account             |                          | JRE         |             |
|                     |                          |             |             |

## How to edit or delete a catalog ?

Once you've selected the type of catalog you want to work in, then select the parameter you want to modify and the system will show you the options to edit or delete.

| Settings            |                       |                      |                | Old Version 🕤 💼 |                 |
|---------------------|-----------------------|----------------------|----------------|-----------------|-----------------|
| Fracttal Demo       |                       |                      |                |                 | Save            |
| Details             | Type Ca               | talogue of Failures  |                |                 | •               |
| Q User Accounts     |                       | FAILURE TYPES        | FAILURE CAUSES |                 | FAULT DETECTION |
| 🛗 Business Calendar | < (1) Sele            | cted                 |                |                 | ⊘ 宦             |
| š <u>≕</u> Modules  | •                     | Description          |                |                 |                 |
| Sinancial           | $\Box$ $\bullet$      | PINTURA DE PASAMANO  |                |                 |                 |
| Auxiliary Catalogs  | $\bigcirc$ $\bigcirc$ | REPARACION DE LLANTA |                |                 |                 |
| Document Management | $\Box$ $\bullet$      | rotura               |                |                 |                 |
| 3 Transactions Log  | 0 0                   | Rotura de la correa  |                |                 |                 |
| G Security          |                       | Set UP               |                |                 |                 |
| 🧔 API Connections   |                       | Simc                 |                |                 |                 |
| Guest Portal        |                       | SIN DEFINIR          |                |                 |                 |
|                     | $\bigcirc$ $\bigcirc$ | Última hora          |                |                 |                 |
| Account             | $\Box$ $\bullet$      | VALVE FAILURE        |                |                 |                 |
|                     | Showing 61 of         | 61 🔗 Action Done     | ×              |                 | +               |

If you choose the edit option, the system will open a new window where you can make different changes to the catalog. Then click on save to register the changes.

| Settings             |                  |                      |            | <del>~</del> | <b>~</b> |
|----------------------|------------------|----------------------|------------|--------------|----------|
| Fracttal Demo        |                  |                      |            | Description  |          |
| Details              | Type             | talogue of Failures  |            |              |          |
| General              |                  |                      |            |              |          |
| Q User Accounts      | FAILURE TYPES    |                      | FAILURE CA |              |          |
| Business Calendar    |                  |                      |            |              |          |
| š≟ Modules           | 0                | Description          |            |              |          |
| ) Financial          | 0 0              | PINTURA DE PASAMANO  |            |              |          |
| Auxiliary Catalogs   | 0 0              | REPARACION DE LLANTA |            |              |          |
| Document Management  | $\Box$ $\bullet$ | rotura               |            |              |          |
| (8) Transactions Log | 0 0              | Rotura de la correa  |            |              |          |
| G Security           | 0 •              | Set UP               |            |              |          |
| API Connections      | $\Box$ $\bullet$ | Simc                 |            |              |          |
| A roomections        | 00               | SIN DEFINIR          |            |              |          |
| Guest Portal         | 0 0              | Última hora          |            |              |          |
| Account              | 0 0              | VALVE FAILURE        |            |              |          |
|                      |                  | f 61                 |            |              |          |
|                      |                  |                      |            |              |          |